## Создание задания для планировщика Windows

В некоторых случаях может возникнуть необходимость реализовать автоматический перезапуск ПО средствами Windows, если программа завершилась некорректно. Для этого можно воспользоваться Планировщиком заданий Windows:

1. Открыть Планировщик заданий (Пуск —> Выполнить (или Win + R), ввести Taskschd.msc, нажать Enter);

| 💷 Выполни        | ть Х                                                                                         |
|------------------|----------------------------------------------------------------------------------------------|
|                  | Введите имя программы, папки, документа или ресурса<br>Интернета, которые требуется открыть. |
| <u>О</u> ткрыть: | Taskschd.msc 🗸                                                                               |
|                  | ОК Отмена Об <u>з</u> ор                                                                     |

2. Выбрать пункт «Действие», далее «Создать задачу»;

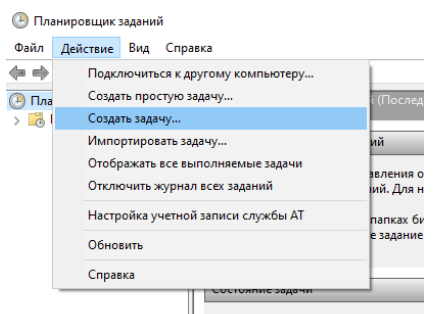

Состояние задач, начатых в указанн

- 3. В открывшемся окне:
  - а. В первой вкладке введите произвольное имя задачи;

| Общие | Триггеры | Действия   | Условия | Параметры |  |
|-------|----------|------------|---------|-----------|--|
| Имя:  |          | Имя задачи |         |           |  |
|       |          |            |         |           |  |

b. Во второй вкладке создайте триггер и выставите его настройки следующим образом:

| Начать задачу:                                                                                                    | При простое                                                                                                    |                                                                              | ~                                                                                                    |
|----------------------------------------------------------------------------------------------------|----------------------------------------------------------------------------------------------------|------------------------------------------------------------------------------|----------------------------------------------------------------------------------------------------|
| Параметры                                                                                                    |                                                                                                    |                                                                              |                                                                                                    |
| Чтобы измені<br>свойств задач                                                                                                    | ить параметры с<br>и.                                                                                                 | остояния простоя, ис                                                         | пользуйте страницу "Условия" на листе создания задачи или                                             |
| Дополнительн                                                                                                    | ые параметры                                                                                                    | 15 мин. 🗸                                                                    |                                                                                                    |
| Отложить                                                                                                    | Sugary man                                                                                                    |                                                                              |                                                                                                    |
| Повторять                                                                                                    | задачу <u>к</u> аждые:                                                                                                | 1 мин. ~                                                                     | в тече <u>н</u> ие: <mark>Бесконечно</mark> ~                                                         |
| Повторять                                                                                                    | задачу <u>к</u> аждые:<br><u>О</u> станавливать во                                                                    | 1 мин. — — — — — — — — — — — — — — — — — — —                                 | в тече <u>н</u> ие: Бесконечно v                                                                      |
| ☐ Отложить ☐ Повторять ☐ Остановит                                                                                                    | задачу <u>к</u> аждые:<br><u>О</u> станавливать во<br>ь задачу чере <u>з</u> :                                        | 1 мин. ~<br>се задачи по истечени<br>3 дн.                                   | в тече <u>н</u> ие: Бесконечно v<br>ии срока повторов                                                 |
| Остановит<br>Остановит<br>Активиров                                                                                                    | задачу <u>к</u> аждые:<br><u>О</u> станавливать во<br>ь задачу чере <u>з</u> :<br>ать: 28.01.2020                     | 1 мин. ~<br>се задачи по истечени<br>3 дн.<br>11:08:31                       | в течение: Бесконечно v<br>ии срока повторов<br>Cин <u>х</u> p. по поясам                             |
| <ul> <li>Отложить</li> <li>Повторять</li> <li>9</li> <li>Остановит</li> <li><u>А</u>ктивиров</li> <li>Срок де<u>й</u>ст</li> </ul>            | задачу <u>к</u> аждые:<br><u>О</u> станавливать во<br>ь задачу чере <u>з</u> :<br>ать: 28.01.2020<br>гвия: 28.01.2021 | 1 мин.<br>се задачи по истечени<br>3 дн.<br>11:08:31<br>т 11:08:31           | в течение: Бесконечно v<br>ни срока повторов<br>Cинхр. по поясам<br>Cинхр. по поясам                  |
| <ul> <li>Отложить</li> <li>Повторять</li> <li>9</li> <li>Остановит</li> <li><u>А</u>ктивиров</li> <li>Срок дейст</li> <li>Включено</li> </ul> | задачу <u>к</u> аждые:<br>Останавливать во<br>ь задачу чере <u>з</u> :<br>ать: 28.01.2020<br>гвия: 28.01.2021         | 1 мин. ✓<br>се задачи по истечени<br>3 дн.<br>↓<br>11:08:31<br>↓<br>11:08:31 | в течение: Бесконечно v<br>ни срока повторов<br>Cин <u>х</u> р. по поясам<br>Cинхр. по пояса <u>м</u> |

с. В третьей вкладке создайте действие и укажите путь к исполняемому файлу программы. В поле аргументов укажите логин и пароль, отделив их пробелом;

| Создание действия |                                        |                  |                |  |  |  |
|-------------------|----------------------------------------|------------------|----------------|--|--|--|
| Укажите де        | йствие для данной задачи.              |                  |                |  |  |  |
| Действие:         | Запуск программы                       |                  | ~              |  |  |  |
| Параметр          | Ы                                      |                  |                |  |  |  |
| <u>П</u> рограм   | ма или сценарий:                       |                  |                |  |  |  |
| "C:\Progr         | am Files (x86)\Tenso-M\Statics 3.      | 8.1.2\Statics.ex | О <u>б</u> зор |  |  |  |
| Добавить          | аргументы (необязательно):             | admin 1          |                |  |  |  |
| <u>Р</u> абочая   | <u>Р</u> абочая папка (необязательно): |                  |                |  |  |  |
|                   |                                        |                  |                |  |  |  |
|                   |                                        |                  |                |  |  |  |
|                   |                                        |                  |                |  |  |  |
|                   |                                        |                  |                |  |  |  |
|                   |                                        |                  |                |  |  |  |
|                   |                                        |                  |                |  |  |  |
|                   |                                        |                  |                |  |  |  |
|                   |                                        |                  |                |  |  |  |
|                   |                                        | ОК               | Отмена         |  |  |  |
|                   |                                        |                  |                |  |  |  |

d. Четвертую вкладку настроить следующим образом:

| 🕒 Созда           | ние задачи                          |                          |                             |                                         |                                    |                 | >      |
|-------------------|-------------------------------------|--------------------------|-----------------------------|-----------------------------------------|------------------------------------|-----------------|--------|
| Общие             | Триггеры                            | Действия                 | Условия                     | Параметры                               |                                    |                 |        |
| Укажит<br>Если за | те условия,<br>аданное усл          | которые вм<br>ювие недоп | іесте с триі<br>устимо, за, | терами будут опре<br>цача не будет выпо | делять необходимость в<br>лняться. | зыполнения зада | эчи.   |
| ✓ 3an             | ускать задач                        | чу при прос              | тое <u>к</u> омпы           | отера:                                  | 1 мин.                             | ~               |        |
|                   | О <u>ж</u> идать простоя в течение: |                          |                             | Не ждать                                | ~                                  |                 |        |
|                   | <u>О</u> станавлив                  | ать при вых              | оде компь                   | ютера из простоя                        |                                    |                 |        |
|                   | Перезап                             | ускать при               | возобновл                   | ении <u>п</u> ростоя                    |                                    |                 |        |
| Питани            | ие<br>ускать толы                   | ко при пита              | нии от э <u>л</u> е         | ктросети                                |                                    |                 |        |
| $\checkmark$      | Останавлив                          | ать при пер              | еходе на п                  | итание от батаре <u>й</u>               |                                    |                 |        |
| 🖂 Про             | буждать ко                          | мпьютер д                | ія выполне                  | ния задачи                              |                                    |                 |        |
| Сеть              | ускать толы                         | ко при поди              | лючении                     | следующей сети:                         |                                    |                 |        |
| Лю                | бое подклн                          | очение                   |                             |                                         |                                    |                 | $\sim$ |
|                   |                                     |                          |                             |                                         |                                    |                 |        |
|                   |                                     |                          |                             |                                         |                                    |                 |        |
|                   |                                     |                          |                             |                                         |                                    |                 |        |
|                   |                                     |                          |                             |                                         |                                    |                 |        |
|                   |                                     |                          |                             |                                         | OK                                 | (От             | мена   |

е. Пятую вкладку настроить следующим образом:

| (B) Создание задачи                                                  | ×         |  |  |  |  |  |  |
|----------------------------------------------------------------------|-----------|--|--|--|--|--|--|
| Общие Триггеры Действия Условия Параметры                            |           |  |  |  |  |  |  |
| Укажите дополнительные параметры выполнения задачи.                  |           |  |  |  |  |  |  |
| <u>Выполнять задачу по требованию</u>                                |           |  |  |  |  |  |  |
| <u>Н</u> емедленно запускать задачу, если пропущен плановый запуск   |           |  |  |  |  |  |  |
| При <u>с</u> бое выполнения перезапускать через:                     | мин. ∨    |  |  |  |  |  |  |
| Количество поп <u>ы</u> ток перезапуска:                             |           |  |  |  |  |  |  |
| Останавливать задачу, выполняемую дольше: 3 дн.                      |           |  |  |  |  |  |  |
| Принудительная остановка задачи, если она не прекращается по запросу |           |  |  |  |  |  |  |
| ☐ Если повтор задачи не запланирован, удалять через: 30 дн. ∨        |           |  |  |  |  |  |  |
| Если задача уже выполняется, то применять прави <u>л</u> о:          |           |  |  |  |  |  |  |
| Не запускать новый экземпляр 🗸 🗸                                     |           |  |  |  |  |  |  |
|                                                                      | ОК Отмена |  |  |  |  |  |  |

4. После проведения всех манипуляций, нажать ОК и сохранить задачу.

Задача отобразится в папке «Библиотека планировщика задач» окна Планировщика заданий.

Для отключения задания достаточно выбрать нужную задачу и выбрать пункт «Отключить».

| 🕒 Статика 3 те Гот              | гово — В 10:55 ках |                | е начала: 00:01:00 без окончания. | 28.01.2020 11 🗸 | Вид                           |
|---------------------------------|--------------------|----------------|-----------------------------------|-----------------|-------------------------------|
| <                               |                    | Выполнить      |                                   | >               | Обновить                      |
| Общие Триггеры Действия Условия |                    | Завершить      |                                   |                 | 2 Справка                     |
|                                 |                    | Отключить      |                                   |                 | Справка                       |
| Имя:                            | Статика 3 тест     | Экспортировать |                                   |                 | Выбранный элемент             |
| Размещение:                     | λ                  | Свойства       |                                   |                 | Выполнить                     |
|                                 |                    | Удалить        |                                   |                 | <ul> <li>Завершить</li> </ul> |
| Автор: Ignotum-PC\Ignotum       |                    |                |                                   |                 |                               |
| Описание:                       |                    |                |                                   |                 | Столючить                     |